# Ceas Smartwatch Impermeabil K12 cu Monitor Ritm Cardiac

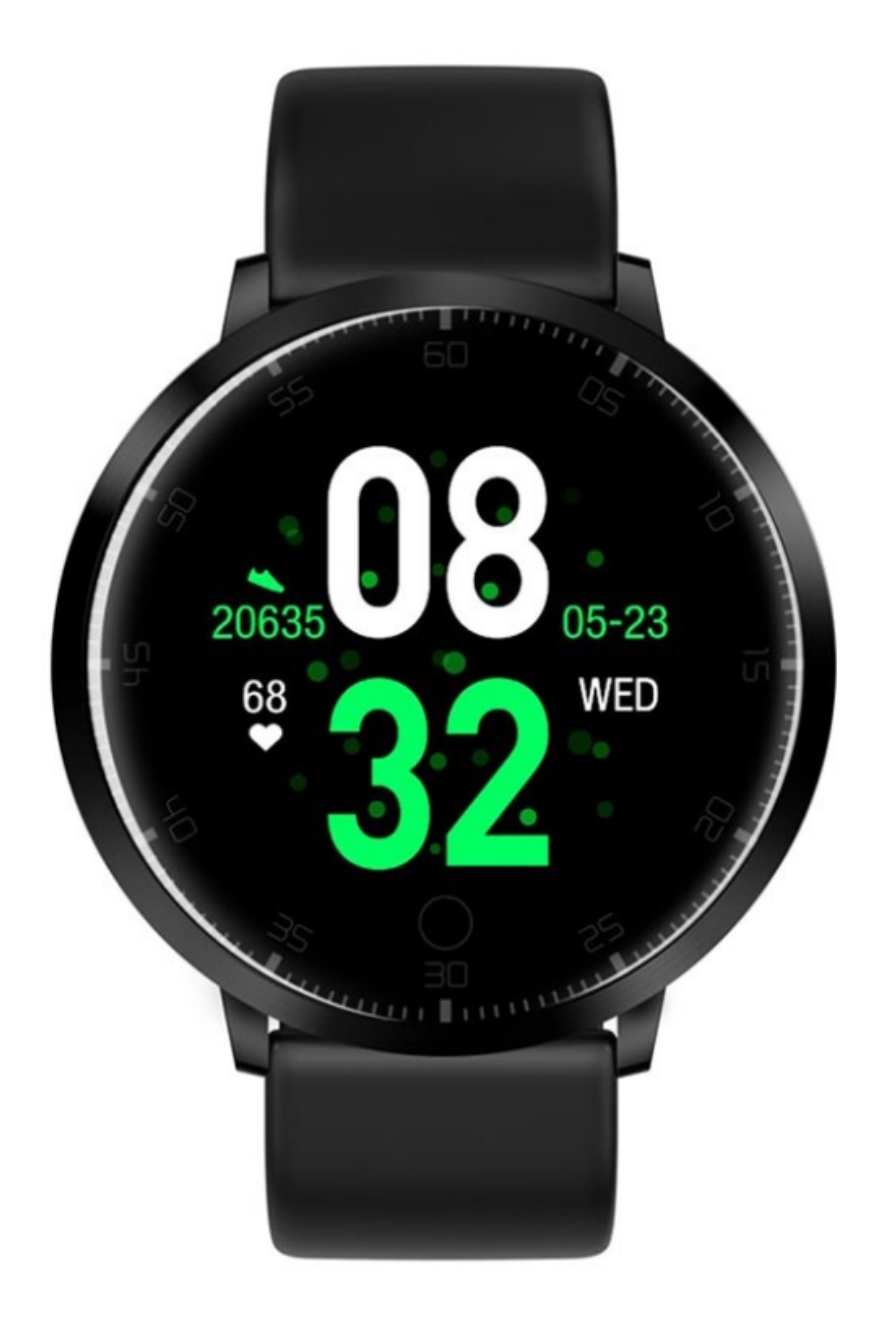

### Descărcarea Aplicației Și Asocierea Dispozitivului

- 1. Apăsați lung butonul "home" pentru a porni dispozitivul.
- 2. Scanați următorul cod QR pentru a instala aplicația "Dafit", sau descărcați aplicația "DaFit" din App Store, sau Google Play pentru a o instala.

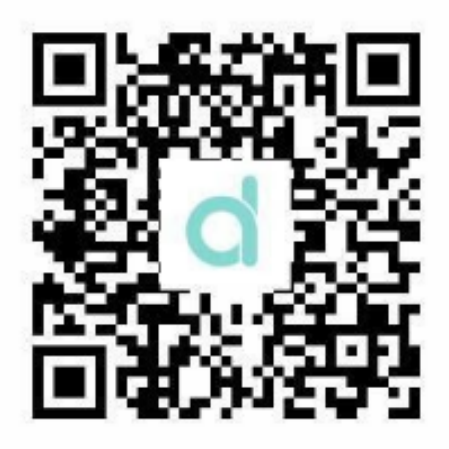

- 3. Intrați în aplicație pentru a vă conecta dispozitivul.
  - Pasul 1: Activați caracteristica Bluetooth pe telefonul mobil
  - Pasul 2: Deschideți aplicația "DaFit", apoi apăsați "Adăugați un dispozitiv" pentru a îl conecta.

Vă rugăm să vă asigurați de activarea constantă a caracteristicii Bluetooth pe telefonul dvs.

Pentru a vedea numele Bluetooth al smartwatch-ului, apăsați lung butonul "home".

## Funcții Smartwatch

- 1. Pornire: apăsați lung butonul "home" pentru a porni smartwatch-ul.
- 2. Oprire: în aceeaşi interfață, apăsați lung butonul "home" timp de 3 secunde în interfața cu adresa bluetooth, apoi apăsați din nou lung butonul "home" pentru a alege "oprire" și apăsați lung butonul "home". Sau accesați celălalt meniu al smartwatch-ului, clic pentru a intra în meniu, apoi căutați meniul "Oprire" și apăsați lung butonul "home" pentru a opri smartwatch-ul.

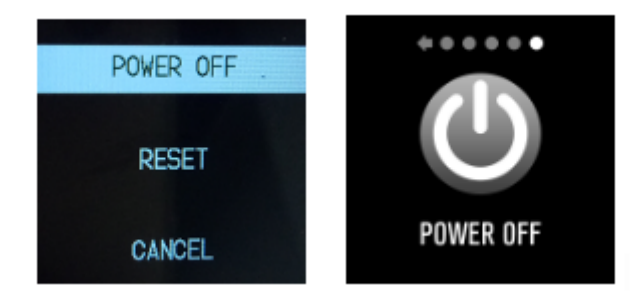

3. Deblocare ecran: scuturați încheietura sau apăsați butonul "home" pentru a debloca smartwatch-ul.

4. Pedometru: înregistrează pașii. Pentru a contoriza caloriile arse sau distanța parcursă, apăsați lung butonul "home".

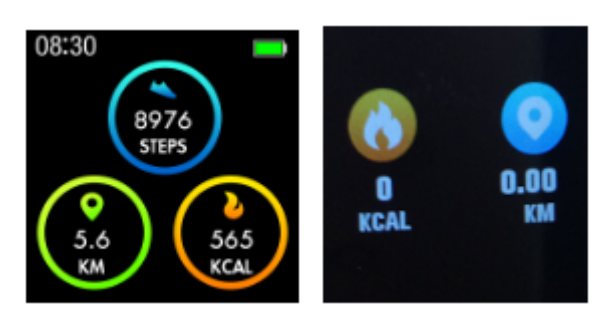

- Monitor somn: Perioada de monitorizare a somnului este între 20:00PM şi 09:00AM
- 6. Monitor ritm cardiac: vă permite să vă monitorizați ritmul cardiac.

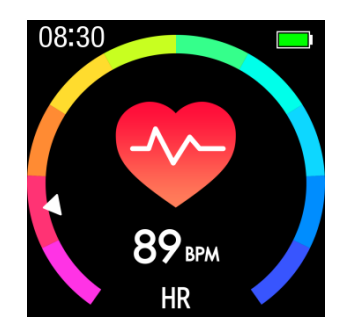

- 7. Sporturi Multiple: intrați în meniul "Antrenament" și alegeți unul dintre modurile de sport, iar datele vor fi sincronizate cu aplicația "DaFit". Apăsați lung butonul "home" pentru a întrerupe sau pentru a ieși din testarea sportivă.
- 8. Monitor tensiune arterială: vă rugăm să vă asigurați că sunteți odihnit și relaxat în timpul măsurătorii.

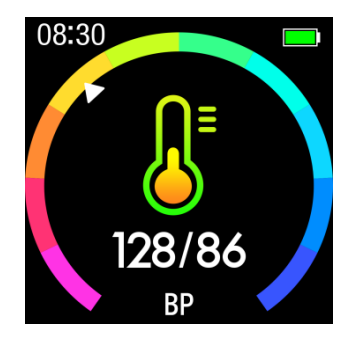

9. Monitor oxigen din sânge

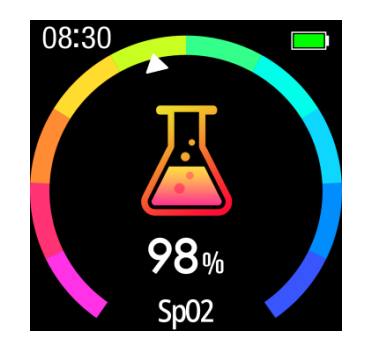

- 10. Notificări push: porniți "Notificări" din aplicația "DaFit".
- 11. Captură de la distanță:

Android: Porniți aplicația "DaFit", intrați în "obturator" pe smartwatch, scuturați încheietura mâinii pe care aveți smartwatch-ul sau dați clic pentru a realiza o fotografie.

IOS: Intrați în "obturator" pe smartwatch, asigurați-vă de pornirea camerei telefonului, scuturați smartwatch-ul sau faceți clic pe butonul "home" pentru a realiza o fotografie

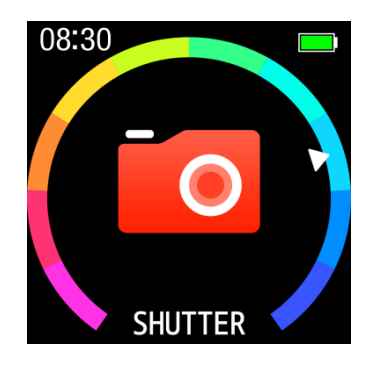

12. Muzică BT: redare melodie, pauză, sau redați melodia anterioară sau următoare

## Funcții din aplicația Dafit

#### 1. Sincronizare date

Toate datele măsurate pe smartwatch vor fi sincronizate cu aplicația Dafit: pași realizați, monitorizarea somnului, a ritmului cardiac, a presiunii sângelui, a oxigenului din sânge, precum și alte date, așa cum puteți vedea mai jos.

| ···II中国移动                                      | <b>4</b> 43% 🔳 )       | 내 中国移动               | √ 43% ■.,           |
|------------------------------------------------|------------------------|----------------------|---------------------|
| STEPS<br>2019-04-04 17:56                      | OSTEPS<br>OF 8000STEPS | BP<br>               | -/-MMHG<br>SBP/DBP  |
| 🧿 0m 👩 0kcal                                   | 🔇 0min                 | SBP                  |                     |
| <b>SLEEP</b><br>2019-04-04 16:07:28<br>NO DATA | HM<br>OF 8H            | BLOOD OXYGEN<br>SP02 | <b>0%</b><br>96~99% |
| Full-day<br>Heart Rate<br>2019-04-04 17:57     | 93bpm<br>Average       | Outdoor running      | <b>0.00</b> m       |
|                                                | 9                      |                      | 9                   |

2. Fețe ceas (3 opțiuni de interfețe)

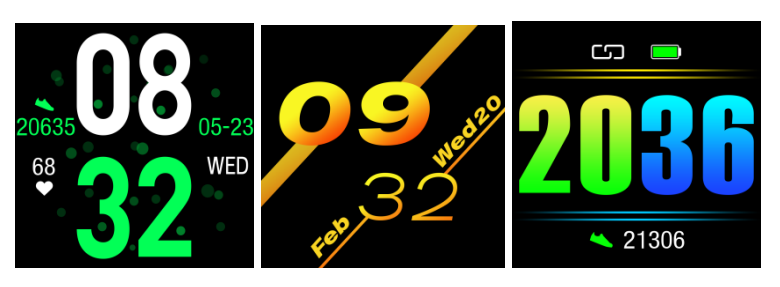

- 3. Notificări: Activați notificările aplicațiilor sociale
- 4. Alarme: setați o alarmă
- 5. Obturator: realizați o fotografie
- 6. Altele: Găsiți smartwatch, Formate de oră, Mod silențios, Memento sedentarism, Ecran vizualizare rapidă, Informații vreme

#### Memento prietenos:

- 1. Vă rugăm să porniți caracteristica Bluetooth a telefonului dvs. și să porniți Bluetooth-ul smartwatch-ului înainte de a vă conecta
- 2. Vă rugăm să vă asigurați că smartwatch-ul nu s-a conectat la alt telefon înainte de a îl conecta
- 3. Vă rugăm să activați notificările de pe telefon și să permiteți aplicației să ruleze în fundal dacă telefonul dvs. are instalată aplicația "Mobile manager" sau alte aplicații similare. Altfel nu veți primi mesajele.
- 4. Reîncărcarea Bateriei: în cazul în care nu folosiți smartwatch-ul pentru o lungă perioadă de timp, vă rugăm să asigurați o încărcare completă în fiecare lună și să îl opriți după fiecare încărcare completă.
- 5. Pentru a asigura acuratețea înregistrării datelor privind tensiunea arterială, după ce ați intrat în modul de monitorizare a tensiunii arteriale, vă rugăm să țineți smartwatch-ul la același nivel cu inima, și să vă relaxați. Nu vorbiți când monitorul funcționează.